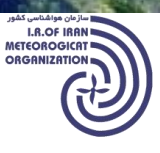

د نصب SQL Server Express 2008R2 With Tools .1

مراحل نصب SQL Express به ترتیب تصاویر زیر می باشد: ۵-۱ با مراجعه به پوشه حاوی فایل setup برنامه مراحل نصب آغاز خواهد شد

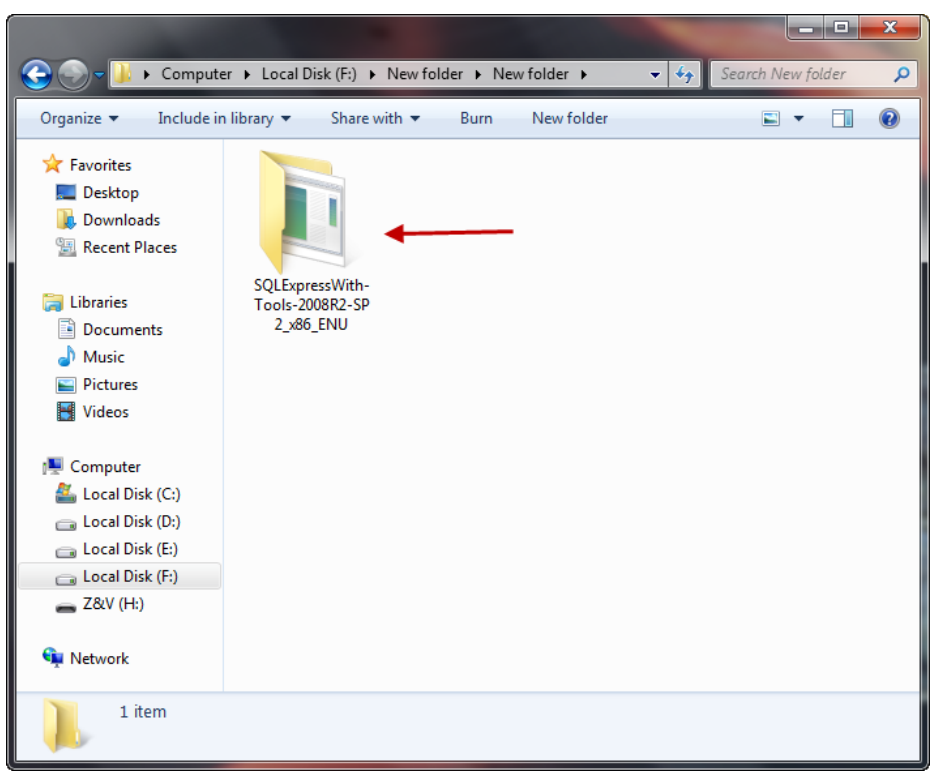

<u>ىرتونكار</u>

۵-۲ مرحله دوم

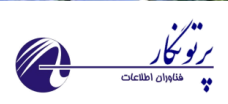

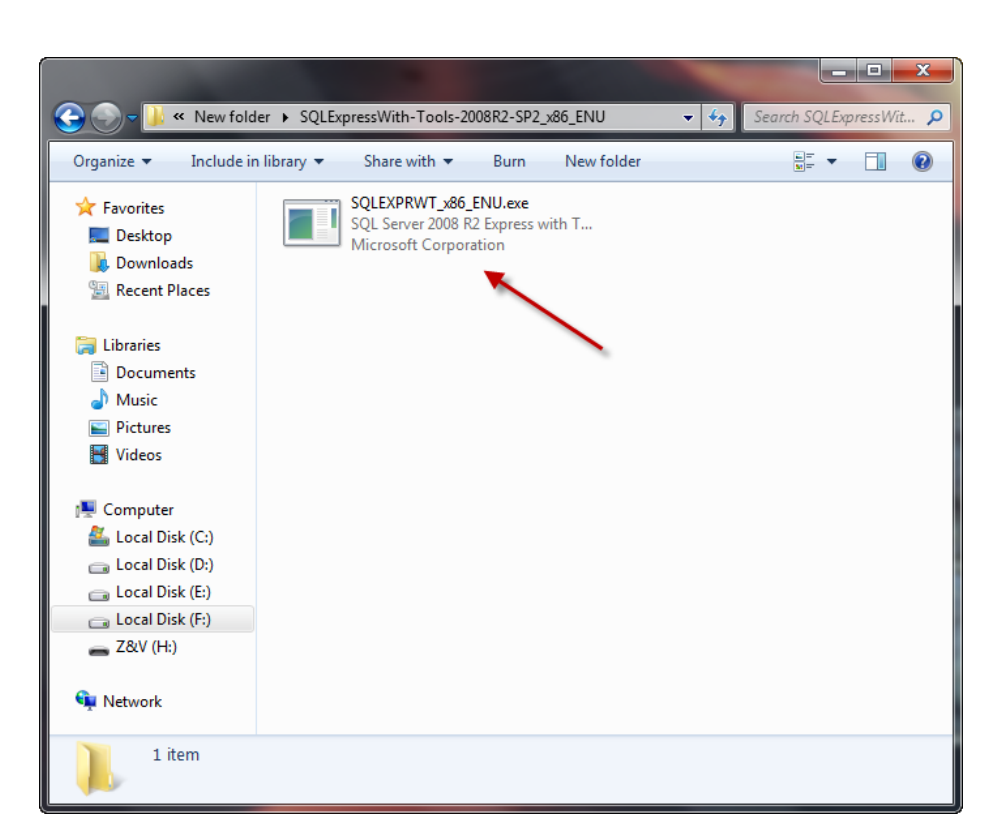

۵-۳ مرحله سوم اجرای دکمه Run

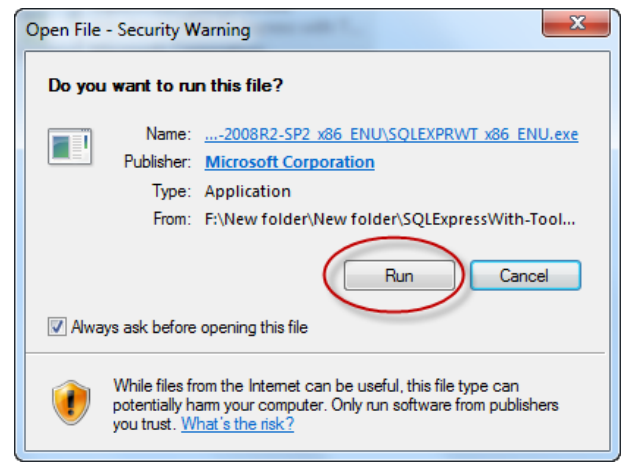

۸-۴ انتخاب گزینه New Installation

الاعان مواطناسی کشور I.R.OF IRAN METEOROGICAT ORGANIZATION

| 1 SQL Server Installation Center                                                     |                                                                                                    |
|--------------------------------------------------------------------------------------|----------------------------------------------------------------------------------------------------|
| Planning<br>Installation<br>Maintenance<br>Tools<br>Resources<br>Advanced<br>Options | New installation or add features to an existing installation.         Launch a wizard to install SQL Server 2008 R2 in a non-clustered environment or to ad features to an existing SQL Server 2008 R2 instance.         Image: Comparison of the environment of the environment |
|                                                                                      |                                                                                                    |

۵-۵ تایید و ادامه مراحل

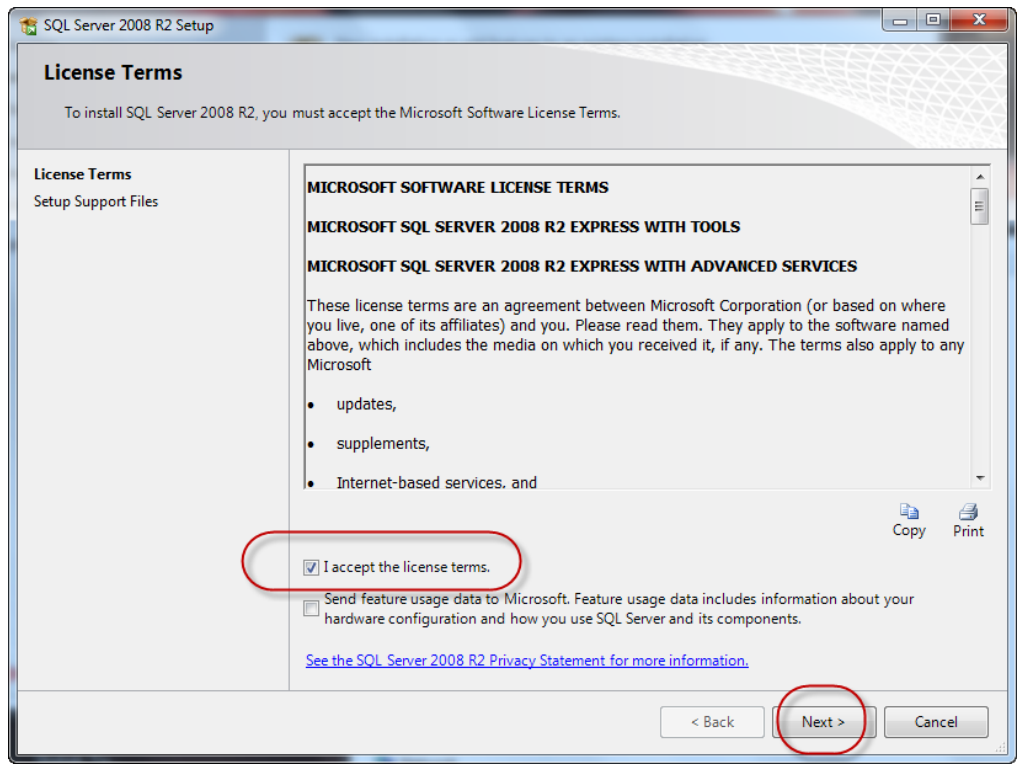

۵-۶ پیشرفت نصب

نازمان مواشناسی حشور I.R.OF IRAN METEOROGICAT ORGANIZATION

| Setup Support Files            |                                       |                                         |        |
|--------------------------------|---------------------------------------|-----------------------------------------|--------|
| Click Install to install Setup | Support files. To install or update S | QL Server 2008 R2, these files are requ | vired. |
| License Terms                  | The following component               | s are required for SQL Server Setup:    |        |
| Setup Support Files            | Feature Name                          | Status                                  |        |
|                                | Setup Support Files                   |                                         |        |
|                                |                                       |                                         |        |
|                                |                                       |                                         |        |
|                                |                                       |                                         |        |
|                                |                                       |                                         |        |
|                                |                                       |                                         |        |
|                                |                                       |                                         |        |
|                                |                                       |                                         |        |
|                                |                                       |                                         |        |
|                                |                                       |                                         |        |
|                                |                                       |                                         |        |
|                                |                                       |                                         |        |
|                                |                                       |                                         |        |
|                                | ExecuteCalculateScenario              | Workflow                                |        |
|                                |                                       |                                         |        |

بر او بر ار فناوران اطلاعات

۵-۷ انتخاب همه گزینه ها و رفتن به مرحله بعد

| 🍀 SQL Server 2008 R2 Setup                                                                                                    |                                                                                                    |                                                                                                    |
|----------------------------------------------------------------------------------------------------|----------------------------------------------------------------------------------------------------|----------------------------------------------------------------------------------------------------|
| Feature Selection Select the Express with Advance                                                                                                    | d Services features to install.                                                                                                    |                                                                                                    |
| Setup Support Rules<br>Feature Selection<br>Installation Rules<br>Instance Configuration<br>Disk Space Requirements<br>Server Configuration<br>Database Engine Configuration<br>Error Reporting<br>Installation Configuration Rules<br>Installation Progress<br>Complete | Eastures:<br>Instance Features<br>Solution Science Replication<br>Shared Features<br>Management Tools - Basic<br>Solution Connectivity SDK<br>Redistributable Features | Description:<br>Server features are instance-aware and<br>have their own registry hives. They<br>support multiple instances on a computer. |
|                                                                                                    | Select <u>All</u> <u>Unselect All</u><br>Shared feature directory: C:\Program File                                                                                     | s\Microsoft SQL Server\                                                                                                    |
|                                                                                                    |                                                                                                    | <back next=""> Cancel Help</back>                                                                                                    |

۵-۸ انتخاب پیش فرض default instance و رفتن به مرحله بعد(اگر این گزینه خطا میدهد گزینه دوم را انتخاب و ادامه دهید) سازمان مواشناسی کندور I.R.OF IRAN METEOROGICAT ORGANIZATION

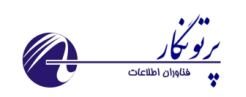

| 🕏 SQL Server 2008 R2 Setup                                     |                                |                        |                        |                    | _0×         |
|----------------------------------------------------------------|--------------------------------|------------------------|------------------------|--------------------|-------------|
| Instance Configuratio                                          | n                              |                        |                        |                    |             |
| Specify the name and instance II                               | D for the instance of SQL Serv | er. Instance ID become | s part of the installa | tion path.         |             |
| Setup Support Rules<br>Feature Selection<br>Installation Rules | © Default instance             | SQLExpress             |                        |                    |             |
| Instance Configuration                                         |                                |                        |                        |                    |             |
| Disk Space Requirements                                        | Instance <u>I</u> D:           | MSSQLSERVER            |                        |                    |             |
| Server Configuration Database Engine Configuration             | Instance root directory        | : C:\Program Files\Mic | rosoft SQL Server\     |                    |             |
| Error Reporting<br>Installation Configuration Rules            | SQL Server directory:          | C:\Program Files\Mic   | rosoft SQL Server\M    | 155QL10 50.MSSQLSE | RVER        |
| Installation Progress<br>Complete                              | Installed instances:           |                        |                        |                    |             |
|                                                                | Instance Name                  | Instance ID            | Features               | Edition            | Version     |
|                                                                |                                |                        |                        |                    |             |
|                                                                |                                |                        |                        | $\bigcap$          |             |
|                                                                |                                |                        | < <u>B</u> ack         | ( <u>N</u> ext >   | Cancel Help |

## Use the same account for all SQL services ورود به ۹–۵

| 🍀 SQL Server 2008 R2 Setup                                                                                                    |                            |                                                                            |                 |                                                                  |
|----------------------------------------------------------------------------------------------------|----------------------------|----------------------------------------------------------------------------|-----------------|------------------------------------------------------------------|
| Server Configuration<br>Specify the service accounts and co                                                                                                    | lation configuration.      |                                                                            |                 |                                                                  |
| Setup Support Rules<br>Feature Selection<br>Installation Rules<br>Instance Configuration<br>Disk Space Requirements<br><b>Server Configuration</b><br>Database Engine Configuration<br>Error Reporting<br>Installation Configuration Rules<br>Installation Progress<br>Complete | Service Accounts Collation | se a separate account for each SQL<br>Account Name<br>NT AUTHORITY\LOCAL 5 | Server service. | Startup Type<br>Automatic<br>Disabled<br>all SQL Server services |
|                                                                                                    |                            | < <u>B</u> ack                                                             | <u>N</u> ext >  | Cancel Help                                                      |

## ۵-۱۰ انتخاب System و تایید آن

سازمان هواشناسی کشور I.R.OF IRAN METEOROGICAT ORGANIZATION

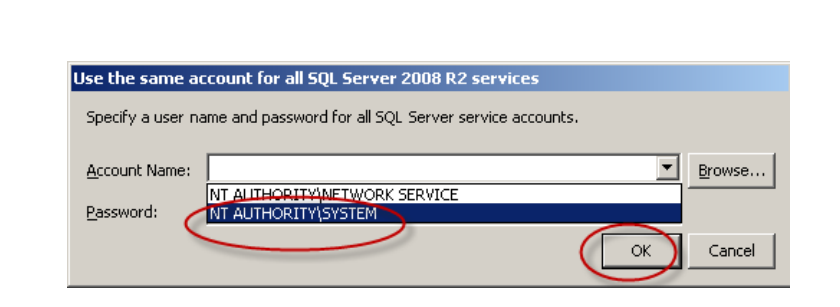

## ۵–۱۱ همانند شکل زیر و ادامه مراحل

ساز مان هواشناسی حشور I.R.OF IRAN METEOROGICAT ORGANIZATION

| 🚼 SQL Server 2008 R2 Setup                                                               |                            |                                   |                   |                         |
|------------------------------------------------------------------------------------------|----------------------------|-----------------------------------|-------------------|-------------------------|
| Server Configuration                                                                     |                            |                                   |                   |                         |
| Specify the service accounts and colla                                                   | tion configuration.        |                                   |                   |                         |
| Setup Support Rules<br>Feature Selection<br>Installation Rules                           | Service Accounts Collation | e a separate account for each SQL | Server service.   |                         |
| Instance Configuration                                                                   | Service                    | Account Name                      | Password          | Startup Type            |
| Disk Space Requirements                                                                  | SQL Server Database Engine | NT AUTHORITY\SYSTEM               |                   | Automatic 💌             |
| Server Configuration                                                                     | SQL Server Browser         | NT AUTHORITY\LOCAL S              |                   | Disabled 🗾              |
| Error Reporting<br>Installation Configuration Rules<br>Installation Progress<br>Complete |                            | Use the so                        | ame account for a | all SQL Server services |
|                                                                                          |                            | < Back                            | <u>N</u> ext >    | Cancel Help             |

<u>ىر تو كار</u>

۵-۱۲ انتخاب Mixed Mode و وارد نمودن یک کلمه عبور (کلمه عبور با هماهنگی شرکت پرتونگار و یا اداره فنی سازمان انتخاب شود تا مشکلی رخ ندهد) سپس دکمه Add current user را زده و در نهایت دکمه add را فشار می دهیم.

| SQL Server 2008 R2 Setup           | × □-                                                                             |
|------------------------------------|----------------------------------------------------------------------------------|
| Database Engine Config             | juration                                                                         |
| Specify Database Engine authentica | tion security mode, administrators and data directories.                         |
| Setup Support Rules                | Account Provisioning Data Directories FILESTREAM                                 |
| Feature Selection                  | Specify the authentication mode and administrators for the Database Engine       |
| installation Rules                 | speciny the addrendcador mode and administrators for the Database Engine.        |
| nstance Configuration              | Authentication Mode                                                              |
| Server Configuration               | C Windows authentication mode                                                    |
| Database Engine Configuration      | Mixed Mode (SQL Server authentication and Windows authentication)                |
| Error Reporting                    | Specify the password for the SQL Server system administrator (sa) account.       |
| nstallation Configuration Rules    | Enter password:                                                                  |
| installation Progress              | Confirm password:                                                                |
| Complete                           |                                                                                  |
|                                    | Speciry SQL Server administrators                                                |
|                                    | SQL Server administrators<br>have unrestricted access to<br>the Database Engine. |
|                                    | Add <u>Current User</u> Add <u>Remove</u>                                        |
|                                    |                                                                                  |

بر تو بکار فاوران اطلاعات

> ۵-۱۳۰ از زدن دکمه Add پنجره زیر نمایان خواهد شد در محل مشخص شده کلمه Administrator را تایپ نموده و تایید می کنیم.

| Select Users or Groups                         |    | <u>? ×</u>   |
|------------------------------------------------|----|--------------|
| Select this object type:                       |    |              |
| Users, Groups, or Built-in security principals |    | Object Types |
| From this location:                            |    |              |
| MET-COM1                                       |    | Locations    |
| Epter the object names to select (examples):   |    |              |
| administrator                                  |    | Check Names  |
|                                                |    |              |
|                                                |    |              |
| Advanced                                       | ОК | Cancel       |

۵–۱۴ ادامه مراحل

ا سازمان مواشناسی کشور I.R.OF IRAN METEOROGICAT ORGANIZATION

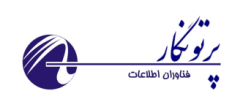

|                                                                                                    |                                                                                                    | ×                                                                                                    |
|----------------------------------------------------------------------------------------------------|----------------------------------------------------------------------------------------------------|----------------------------------------------------------------------------------------------------|
| Database Engine Config<br>Specify Database Engine authenticat                                                                                                    | uration<br>ion security mode, administrators and data directories.                                                                                                    |                                                                                                    |
| Setup Support Rules<br>Feature Selection<br>Installation Rules<br>Instance Configuration<br>Disk Space Requirements<br>Server Configuration<br><b>Database Engine Configuration</b><br>Error Reporting<br>Installation Configuration Rules<br>Installation Progress<br>Complete | Account Provisioning       Data Directories       FILESTREAM         Specify the authentication mode and administrators for the Data         Authentication Mode <ul> <li>Windows authentication mode</li> <li>Mixed Mode (SQL Server authentication and Windows authentication</li> <li>Specify the password for the SQL Server system administrator</li> <li>Enter password:</li> <li>Cgnfirm password:</li> <li>Specify SQL Server administrators</li> </ul> MET-COM11metcom1 (metcom1)           Administrator (Administrator) | tabase Engine.<br>entication)<br>(sa) account.<br>SQL Server administrators<br>have unrestricted access to<br>the Database Engine. |

۵–۱۵ادامه مراحل

اسازمان مواهناسی کشور I.R.OF IRAN METEOROGICAT ORGANIZATION

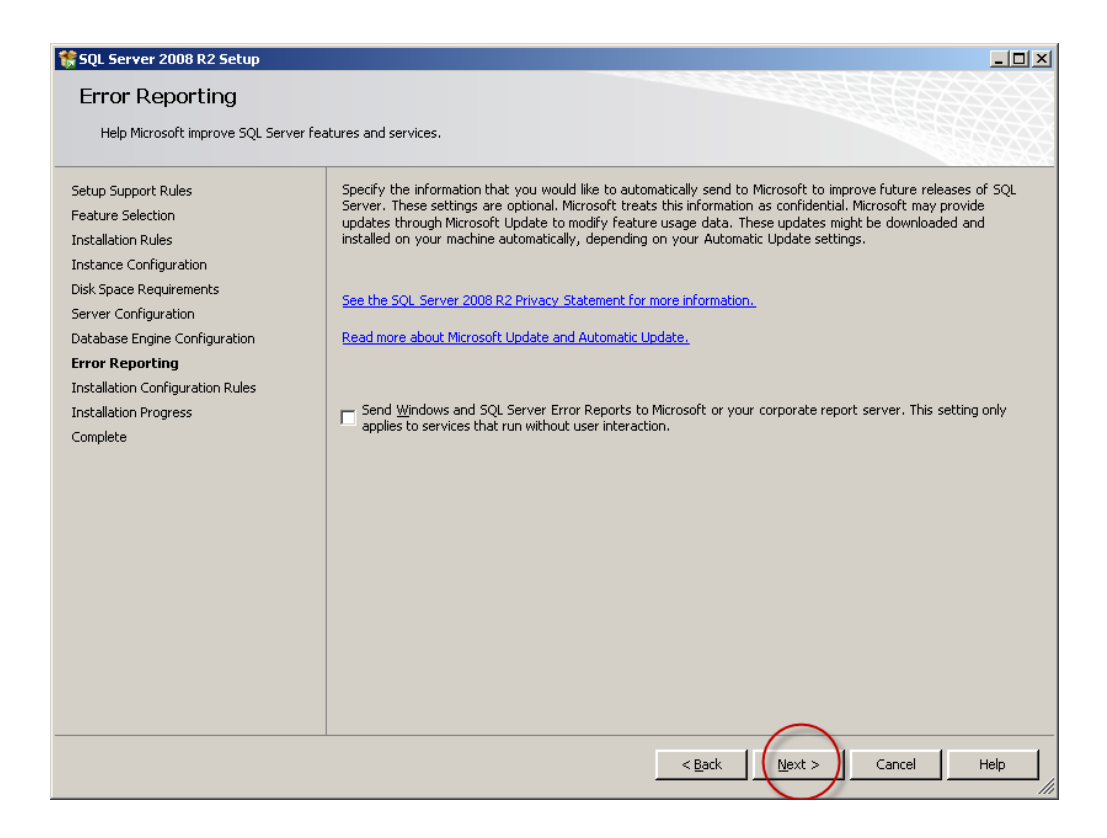

۵-۱۶ پیشرفت نصب

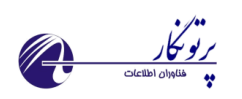

| SQL Server 2008 R2 Setup         |                                  |  |
|----------------------------------|----------------------------------|--|
| Installation Progress            | 5                                |  |
| Setup Support Rules              |                                  |  |
| Feature Selection                |                                  |  |
| Installation Rules               | Creating servicing cache folder. |  |
| Instance Configuration           |                                  |  |
| Disk Space Requirements          |                                  |  |
| Server Configuration             |                                  |  |
| Database Engine Configuration    |                                  |  |
| Error Reporting                  |                                  |  |
| Installation Configuration Rules |                                  |  |
| Installation Progress            |                                  |  |
| Complete                         |                                  |  |
|                                  |                                  |  |
|                                  |                                  |  |
|                                  |                                  |  |
|                                  |                                  |  |
|                                  |                                  |  |
|                                  |                                  |  |
|                                  |                                  |  |

## ۵-۱۷پایان موفق مراحل نصب با نمایان شدن پیام زیر

Next > Cancel Help

| 💱 SQL Server 2008 R2 Setup                                                                                                    |                                                                                                    |      |
|----------------------------------------------------------------------------------------------------|----------------------------------------------------------------------------------------------------|------|
| Complete<br>Your SQL Server 2008 R2 installation                                                                                                    | n completed successfully.                                                                                                    |      |
| Setup Support Rules<br>Feature Selection<br>Installation Rules<br>Instance Configuration<br>Disk Space Requirements<br>Server Configuration<br>Database Engine Configuration<br>Error Reporting<br>Installation Configuration Rules<br>Installation Progress<br><b>Complete</b> | Summary log file has been saved to the following location:<br>C:\Program Files\Microsoft SQL Server\100\Setup Bootstrap\Log\20121016 152529\Summary met-<br>com1 20121016 152529.txt<br>Information about the Setup operation or possible payt steps:<br>Vour SQL Server 2008 R2 installation completed successfully.                                                                                                    |      |
|                                                                                                    | Supplemental Information:         The following notes apply to this release of SQL Server only.         Microsoft Update         For information about how to use Microsoft Update to identify updates for SQL Server 2008 R2, see the Microsoft Update Web site at <a href="http://go.microsoft.com/fwlink/?Linkid=108409">http://go.microsoft.com/fwlink/?Linkid=108409</a> .         Samples         By default, sample databases and sample code are not installed as part of SQL Server Setup. To install sample databases and sample code for non-Express editions of SQL Server 2008 R2, see the CodePlex Web site at <a href="http://go.microsoft.com/fiwlink/?Linkid=87843">http://go.microsoft.com/fiwlink/?Linkid=87843</a> . To read about support for SQL Server sample databases and |      |
|                                                                                                    |                                                                                                    | P/// |

۵-۱۸ بستن پنجره اولیه

سازمان مواشناسی کشور I.R.OF IRAN METEOROGICAT ORGANIZATION

| • | SQL Server Installation Cer                                   | iter            Image: Second state         Image: Second state |
|---|---------------------------------------------------------------|----------------------------------------------------------------------------------------------------|
|   | Installation<br>Maintenance<br>Tools<br>Resources<br>Advanced | Launch a witzard to install SQL Server 2008 R2 in a non-clustered environment or to add features to     an existing SQL Server 2008 R2 instance.      Upgrade from SQL Server 2000, SQL Server 2005 or SQL Server 2008     Launch a witzard to upgrade SQL Server 2000, SQL Server 2005 or SQL Server 2008 to SQL Server     2008 R2.      Search for product updates                                                                                                    |
|   | Options                                                       |                                                                                                    |
|   |                                                               |                                                                                                    |

۵-۱۹ هم اکنون مراحل نصب SQL Server 2008 R2 به پایان رسیده است.

۲. الصاق پایگاه داده ( Data Base ) به SQL .

مراحل الصاق پایگاه داده به SQL به ترتیب تصاویر زیر می باشد:

Start-> Microsoft SQL Server 2008 R2-> اجرای نرم افزار SQL light -۶ SQL Server Management Studio

|                    | Nanagement Studio   |                           | _ <b>_</b> × | Ĵ. |
|--------------------|---------------------|---------------------------|--------------|----|
| File Edit View Too | ols Window Commun   | ity Help                  |              |    |
| New Query          | ) 🔁 🛐   🔓   🐸 🗔     |                           |              | p. |
| Connect • "        |                     |                           |              |    |
|                    | Connect to Server   | r                         | ×            |    |
|                    | Microsoft           | Convorizona pa            |              |    |
|                    | SQL                 | <b>. Sel vel</b> 2008 R2  |              |    |
|                    | Server type:        | Database Engine           | •            |    |
|                    | Server name:        | (local)                   | •            |    |
|                    | Authentication:     | SQL Server Authentication |              |    |
|                    |                     |                           |              |    |
|                    | Login:              | sa                        | -            |    |
|                    | Login:<br>Password: | sa<br>••••••              | i l          |    |
|                    | Login:<br>Password: | sa<br>                    | i l          |    |

grot a

نوع و نام سرور همانند شکل انتخاب شود . نام کاربری sa می باشد( کلمه عبور در هنگام نصب SQL تعیین شده است )

| 🧏 Microsoft SQL Server Manageme    | nt Studio            |      | . <b>.</b> X |
|------------------------------------|----------------------|------|--------------|
| File Edit View Debug Too           | ls Window Community  | Help |              |
| 🗄 🔔 New Query 📄 📸 📸                | 📭   📂 🖬 🎒 🌉 🖕        |      |              |
| Object Explorer                    | - <b>т</b> х         |      |              |
| Connect 🕶 📑 📑 🛒 🔳 🍸 🛃              | <b>b</b>             |      |              |
| 🖃 🐻 (local) (SQL Server 10.50.1600 | - sa)                |      |              |
| Databases<br>Systen New Databases  | abase                |      |              |
| Databa     Attach                  |                      |      |              |
| HM_D<br>Restore                    | Database             |      |              |
| Report Restore                     | Files and Filegroups |      |              |
| Gecurity     Start Port            | verShell             |      |              |
|                                    |                      |      |              |
| ⊕ Managem     Refresh              |                      |      |              |
|                                    |                      |      |              |
|                                    |                      |      |              |
| Ready                              |                      |      |              |

۶-۲ با راست کلیک بر روی database و انتخاب Attach وارد پنجره انتخاب پایگاه داده خواهیم شد.

۶-۳ با استفاده از دکمه Add می توان پایگاه داده را از روی هارد دیسک انتخاب نمود.

| Attach Databases           |                                                           |
|----------------------------|-----------------------------------------------------------|
| Select a page              | 🖾 Script 🔻 🚺 Help                                         |
|                            | Databases to attach:                                      |
|                            | MDF File Location Database Attach As Owner Status Message |
|                            | Database details:                                         |
|                            | Original File Name File Type Current File Path Message    |
| Connection                 |                                                           |
| Server:<br>(local)         |                                                           |
| Connection:<br>sa          |                                                           |
| View connection properties |                                                           |
| Progress                   | Add Catalon Person                                        |
| Beady                      | Add Catalog                                               |

۶-۶ نحوه انتخاب فایل دیتابیس از روی هارد دیسک(نام پایگاه داده ICSDB.mdf می باشد)

| Select the file:<br>B-⊡_ C:                                                                                                    |     |      |
|----------------------------------------------------------------------------------------------------|-----|------|
| ⊕- <u>``</u> C:                                                                                                    |     |      |
| SRECYCLE.BIN SRECYCLE.BIN SRECYCLE.BIN SRECYCLE.BIN SRECYCLE.BIN SRECHT SALE SRECYCLE.BIN SRECHT SALE SRECYCLE SRECHT SALE SRECYCLE SRECHT SRECHT SALE SRECYCLE SRECHT SRECHT SALE SRECYCLE SRECHT SRECHT SALE SRECYCLE SRECHT SRECHT SALE SRECHT SRECHT SALE SRECHT SRECHT SALE SRECHT SRECHT SALE SRECHT SRECHT SALE SRECHT SRECHT SALE SRECHT SRECHT SALE SRECHT SRECHT SALE SRECHT SRECHT SALE SRECHT SALE SR | te  |      |
| elected path:                                                                                                    |     | -    |
| Files of type: Database Files(* mdf)                                                                                                    |     | _    |
| File name:                                                                                                    |     |      |
| OK                                                                                                    | Car | ncel |

۶–۵ تایید انتخاب پایگاه داده

ا مازمان هواشناسی کشور I.R.OF IRAN METEOROGICAT ORGANIZATION

| Select a page                                                                                | 🛒 Script 👻 📑 Help                                                        |                                    |                               |                                          |                  |            |        |
|----------------------------------------------------------------------------------------------|--------------------------------------------------------------------------|------------------------------------|-------------------------------|------------------------------------------|------------------|------------|--------|
|                                                                                              | Databases to attach:<br>MDF File Locatio                                 | in I                               | Database                      | Attach As                                | Owner            | Status     | Messag |
|                                                                                              | D:\StationDBVIC                                                          | JU                                 | ICSDR                         | ICSDB                                    | sa               |            |        |
|                                                                                              |                                                                          |                                    |                               |                                          | Add              | R          | emove  |
|                                                                                              | "ICSDB" database det                                                     | tails:                             |                               |                                          | Add              | R          | emove  |
| Connation                                                                                    | "ICSDB" database det<br>Original File Name                               | tails:<br>File Type                | Current                       | File Path                                | Add              | Nessage    | emove  |
| Connection<br>Server                                                                         | "ICSDB" database det<br>Original File Name<br>ICSDB.mdf<br>ICSDB_log.ldf | tails:<br>File Type<br>Data<br>Log | Current<br>D:\Stat            | File Path                                | Add              | Aessage    | emove  |
| Connection<br>Server:<br>(Jocal)<br>Connection:<br>sa<br>관 <u>View connection properties</u> | "ICSDB" database det<br>Original File Name<br>ICSDB.mdf<br>ICSDB_log.ldf | tails:<br>File Type<br>Data<br>Log | Current<br>D:\Stat<br>D:\Stat | File Path<br>on DB\ICSDB:<br>on DB\ICSDB | Add<br>Mdf<br>Jo | Nessage    | emove  |
| Connection<br>Server:<br>(local)<br>Connection:<br>sa<br>Progress                            | "ICSDB" database det<br>Original File Name<br>ICSDB.mdf<br>ICSDB_log.ldf | tails:<br>File Type<br>Data<br>Log | Current<br>D:\Stat<br>D:\Stat | File Path<br>on DB\ICSDB;<br>on DB\ICSDB | Add              | R Alessage | emove  |

ر لو بر کار ماداد اطلاعات

۶-۶ در صورت Attach شدن موفق دیتابیس، پایگاه داده ها به شکل زیر نمایان خواهد شد.

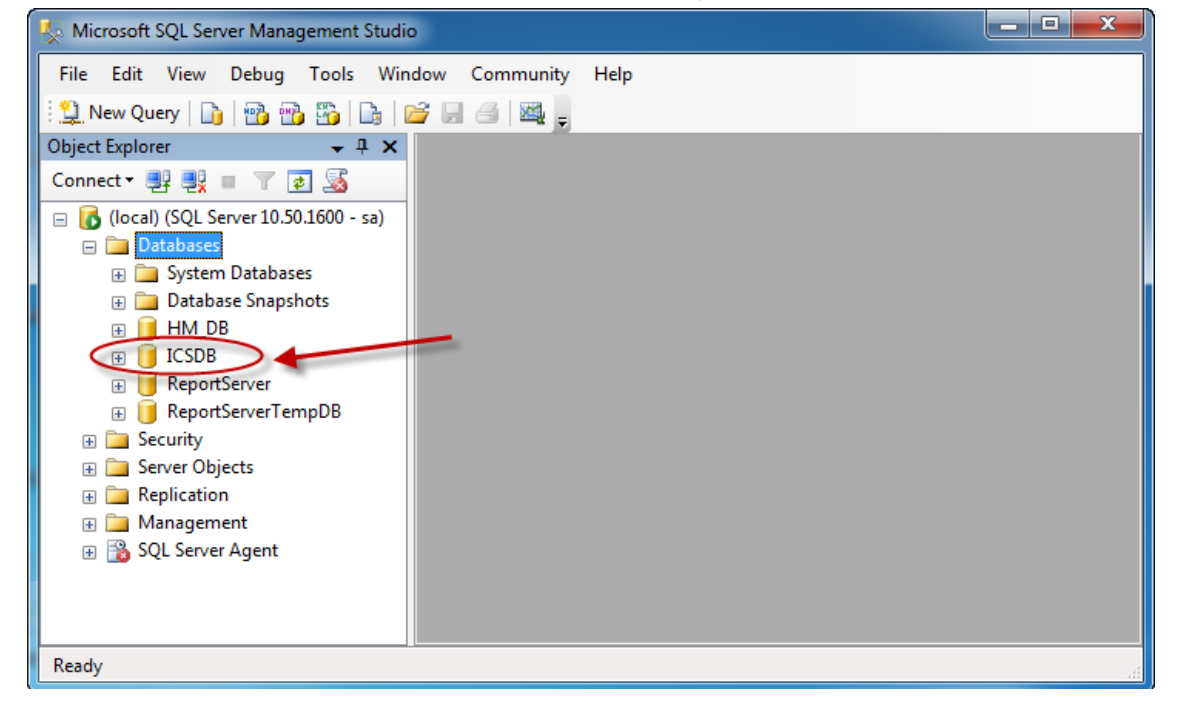

الامان مواهناسی کشور I.R.OF IRAN METEOROGICAT ORGANIZATION